### SZE-LEARNING KERETRENDSZER

# **MOODLE HASZNÁLAT**

# BEVEZETÉS

A Széchenyi István Egyetem hallgatói számára a tantárgyakhoz kapcsolódó tananyagok és segédanyagok a SzE-learning (Moodle) rendszerben érhetők el. A felület használatához eduID profil szükséges.

### REGISZTRÁCIÓ

Aki még nem rendelkezik eduID elérhetőséggel, annak először be kell regisztrálnia.

Akinek már van korábbról SZE eduID fiókja, annak nem kell újra beregisztrálni, hanem folytassa a "**Moodle bejelentkezés**" fejezettől.

A <u>http://user.sze.hu/</u> oldalon lehet regisztrálni.

| SZÉCHENYI<br>SIVAN<br>EGYETEM |                                                                                                    |      |           |
|-------------------------------|----------------------------------------------------------------------------------------------------|------|-----------|
|                               | KÉRJÜK JELENTKEZZEN BE!                                                                                                    |      |           |
| ADJA<br>H                     | MEG FELHASZNÁLÓNEVÉT ÉS JELSZAVÁT A BELÉPÉ<br>Ha elfelejtette jelszavát, vagy még nem regisztrált rendszerünkbe, használja a<br>entebb található linkek egyikét. | SHEZ | 7         |
|                               | Felhasználónév / Username                                                                                                    |      |           |
|                               | Jelszó / Password                                                                                                    |      |           |
| E                             | ilfelejtette jelszavát (Még nem regisztrált?)                                                                                                    |      |           |
|                               | BELÉPÉS / LOGIN                                                                                                    |      |           |
|                               | Beléptető szolgáltató: https://user.sze.hu/shibboleth                                                                                                    |      |           |
| Adatvédelem / Jogi            | nyilatkozat / FAQ ed                                                                                                    | uD   | Shibbolet |

A megjelenő oldalon a "Még nem regisztrált?" linket kell kiválasztani.

A regisztrációs oldal a <u>https://user.sze.hu/main/regisztracio</u> link segítségével közvetlenül is elérhető.

#### SzE-learning (Moodle) keretrendszer 2 Kezdő lépések

A Széchenyi István Egyetem hallgatóinak hallgatói profilra van szükségük a tananyagok eléréséhez, ezért a következő oldalon a "Hallgatói regisztráció" lenyíló menüt kell kiválasztaniuk.

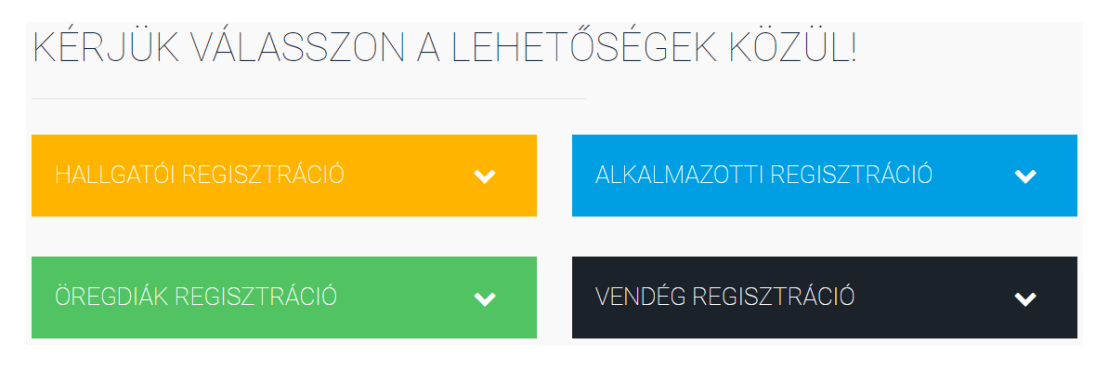

A fiók létrehozásához a neptunkódot és a születési dátumot kell megadniuk. Végül a szabályzat elfogadása után a "Regisztráció" gombra kattintva lehet véglegesíteni a regisztrációt.

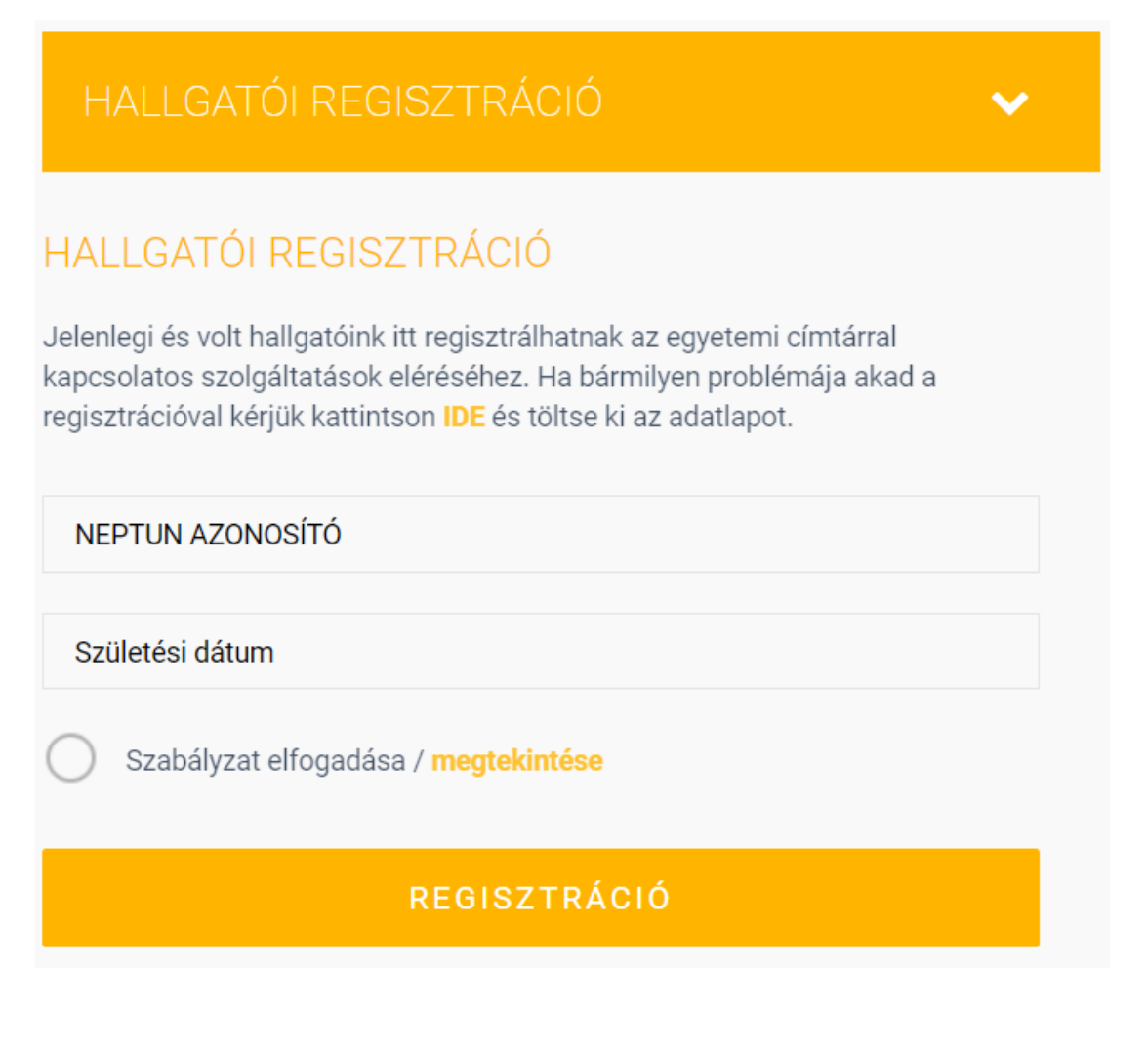

#### SzE-learning (Moodle) keretrendszer **3** Kezdő lépések

Ezután a regisztrációt meg kell erősíteni a Neptun rendszerben szereplő e-mail címre küldött link segítségével.

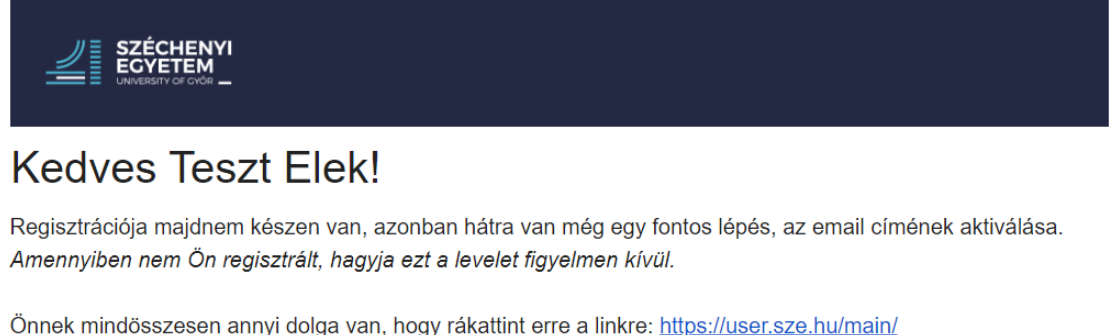

activate/5ecbeaa4239, vagy bemásolja ezt a kapott linket a böngészőjébe.

Amennyiben ezt az email cím hitelesítést nem végzi el hét napon belül, a regisztrációja törlődik.

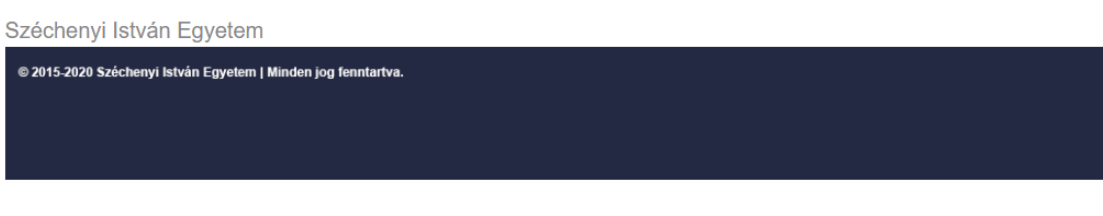

# ELSŐ BELÉPÉS ÉS JELSZÓ MÓDOSÍTÁS

A sikeres regisztráció után e-mailben küldi a rendszer a felhasználónevet és a hozzá tartozó jelszót.

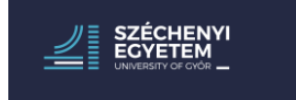

### Kedves Teszt Elek!

Gratulálunk, a regisztrációja sikerült.

A bejelentkezés során kérjük használja a következő adatokat:

- Felhasználónév: elek
- Jelszó: qyiyaq

Amennyiben a belépés nem sikerül, kérem jelezze nekünk a regisztrációs hibabejelentőn keresztül.

Széchenyi István Egyetem

© 2015-2020 Széchenyi István Egyetem | Minden jog fenntartva.

Ezekkel az adatokkal belépve a http://user.sze.hu/ oldalon lehet a generált jelszót módosítani.

Az első bejelentkezésnél "A szolgáltatás által igényelt adatok" ablakban megjelenő kéréseket el kell fogadni.

| eduID                                                                                                    | SZÉCHENYI<br>SZEGOW EGYETEM                                                                         |
|----------------------------------------------------------------------------------------------------|----------------------------------------------------------------------------------------------------|
| A használni kívánt szolgáltatás:<br>Felhasználói regisztráció Széchenyi István                                                                                        | Eavetem                                                                                             |
| A szolgáltatás leírása:<br>Felhasználói regisztráció                                                                                                    |                                                                                                    |
| A szolgáltatás által igénye                                                                                                    | lt adatok                                                                                           |
| eduPersonPrincipalName                                                                                                    |                                                                                                    |
| displayName                                                                                                    |                                                                                                    |
| schacHomeOrganizationType                                                                                                    |                                                                                                    |
| eduPersonScopedAffiliation                                                                                                    |                                                                                                    |
| entryDN                                                                                                    |                                                                                                    |
| A fenti adatok kerülnek átadásra a szolgáltatz<br>adatai átadásra kerüljenek a szolgáltatás szár<br>ahhoz?<br>▶ <u>Ne mutassa meg ezt az oldalt újra.</u><br>Elutasít | ishoz való hozzáféréshez. Elfogadja, hogy az Ön<br>nára minden alkalommal, amikor hozzá kíván férni |

A felhasználói adatoknál a régi és az új jelszó megadásával lehet a jelszót módosítani.

| Felhasználói adatok      | ~ |
|--------------------------|---|
| JELSZÓ VÁLTOZTATÁSA      |   |
| Jelenlegi jelszó *       |   |
| Új jelszó *              |   |
| Új jelszó megerősítése * |   |
| MÓDOSÍT                  |   |

•

## MOODLE BEJELENTKEZÉS

A képzés e-learning tananyagai a <u>https://szelearning.sze.hu/</u>oldalról, bejelentkezés után a SzE-learning (Moodle) keretrendszerben érhetőek el.

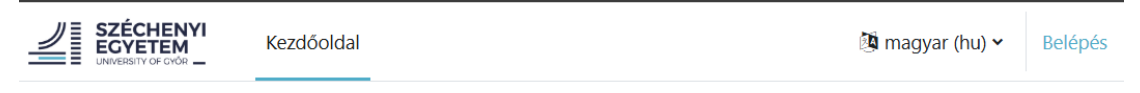

A rendszer az előbb létrehozott eduID segítségével azonosítja a felhasználókat.

Az első bejelentkezés alkalmával itt is jóvá kell hagyni a "Szolgáltatás által igényelt adatok" ablakban megjelenő kéréseket.

# TANANYAG ELÉRHETŐSÉGE

A felvett tantárgyakhoz tartozó kurzusok terei a Kurzusaim menüpont alatt érhetőek el.

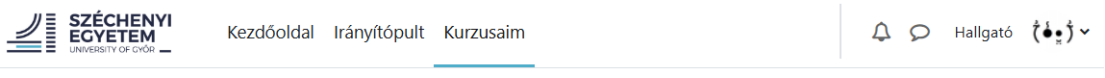

#### Kurzusaim

Kurzusáttekintés

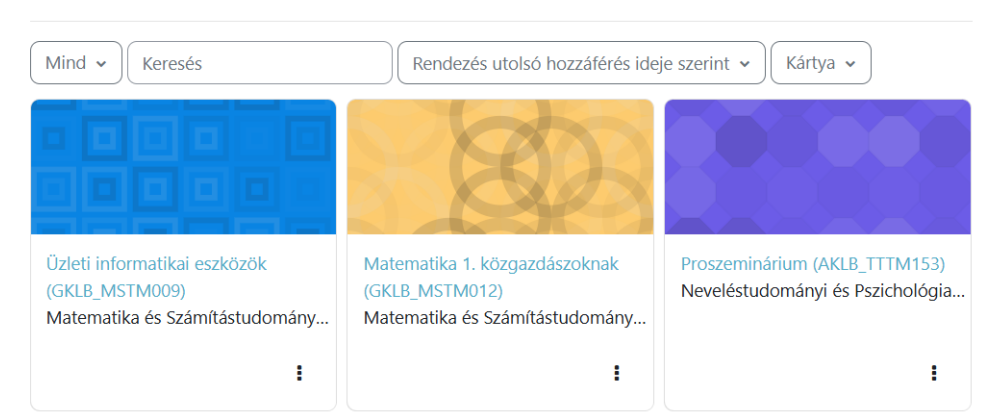

Az első bejelentkezés után kb. 1 órát kell várni, hogy szinkronizálja a Moodle a Neptun alapján a tantárgyakat és megjelenjenek a kurzusok.

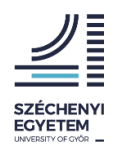

© Boros Norbert, Széchenyi István Egyetem, 2025